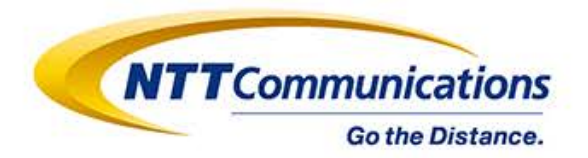

# PHONE APPLI PEOPLE <旧連絡とれるくん> 簡易マニュアル (管理者用)

NTTコミュニケーションズ株式会社 プラットフォームサービス本部 アプリケーションサービス部

Copyright © NTT Communications Corporation. All Rights Reserved.

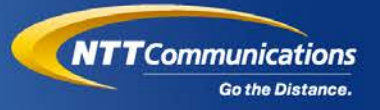

# 初期設定

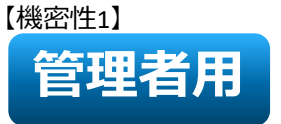

## 1. 初期設定

メールで届いた開通案内に従い、サーバURLからPHONE APPLI PEOPLE<旧連絡とれるくん>(ブラウザ版)に アクセスし、 Step1 ログインID・パスワードでログインします。 【PHONE APPLI PEOPLEトライアル開通案内メール本文より】 ログイン From: <u>xxxxxx@phoneappli.net</u>(株式会社 Phone Appli担当者) → ZIPファイル解凍後ファイル 「\*\*様 ログイン情報.txt」 ■トライアルサーバ https://renrakuc2.torerukun.com PHONE APPLI PEOPLE |■ログインID(管理者用権限付与) パスワード xxxxxxx@\*\*\*\*\*.com Sinale Sian-On ■ログインPW Microsoft 365でログインする \*\*\*\* Version: 1.21.1(0) ■備考 基本ユーザライセンス数:10 トークライセンス数:10 お客様PC SPBX連携:有効 トーク機能:有効 名刺オペレータ入力:トライアル50枚付与

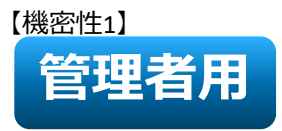

#### 2. 電話帳データインポート

<u>Step2-1</u> 電話 イン 【

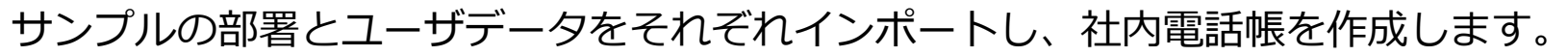

| 電話帳データ        | PHONE APPLI                                     |                                                       | みみ みみ みみ みみ みみ<br>ガルーゴ1 ガルーゴ2 ガルーゴ3 ガルーゴ4 ガルーブ5                 | Administrator                          |                                               |                     |
|---------------|-------------------------------------------------|-------------------------------------------------------|-----------------------------------------------------------------|----------------------------------------|-----------------------------------------------|---------------------|
| インハート<br>【部署】 | <u>م</u> ۲۷۶                                    | PHONE APPLI                                           |                                                                 | <u> </u>                               | , 오진 오진 💭 Adminis                             | itrator             |
|               | () お知らせ<br>AS                                   | 管理 - 企業情報 - 社名/口工                                     | _                                                               | 211-21 211-22 211-2                    | 3 214-24 214-25                               |                     |
|               | グループ お知らせがありません。                                | トップ 企業協会 部署                                           | .1-19 Remine                                                    | 8 #3386-tž                             | Sansan禮訴 ログ                                   | filists             |
|               | 2<br>21/79                                      | AQ 社名/ロゴ 表示カラム コー・・・・・・・・・・・・・・・・・・・・・・・・・・・・・・・・・・・・ | スマートフォンタブ スマートフォン発展機能 共用量号管理                                    | Skypeプレゼンス取得設定 コラボレーション設定<br>+ ユーザライゼン | オペレータスカ管理 ユーザ博報出力管理<br>マス追加 +電話帳ライセンス追加 +登録限定 | ェクスポート設定<br>ライセンス追加 |
|               | 0I                                              | <b>迎</b> 企業情報設定                                       |                                                                 |                                        |                                               |                     |
|               | El A                                            | ユーザ野時数 3/20<br>電<br>電話の登録数<br>日日のNE                   |                                                                 |                                        | 00 00 00                                      | 00 00 Administrator |
|               | 会社:<br>(2)(2)(2)(2)(2)(2)(2)(2)(2)(2)(2)(2)(2)( |                                                       |                                                                 |                                        | אר-אי אר-אי                                   | BIL-34 BIL-35       |
|               | <b>今</b><br>周辺2                                 | 会社 企業も英字 トップ                                          | <b>企業協能 部務</b>                                                  | ユーザ 具約電20%                             | お知らせ                                          | Sansao連携            |
|               |                                                 |                                                       |                                                                 |                                        |                                               | 3 A-1>#-H/IØ2#-H    |
|               | RR 11-7 R                                       | 社内 <sup>@38/11型</sup> 见 NT                            | Tコミュニケーションズ株式会社 Ébb                                             |                                        |                                               |                     |
|               |                                                 | 市政市は、社内                                               | <ul> <li>・ 国内営業部 福島 子部資を追加</li> <li>・ 企画部門 瑞康 子部資を追加</li> </ul> |                                        |                                               |                     |
|               |                                                 | 157個 總合受付面給 杜外                                        |                                                                 |                                        |                                               |                     |
|               |                                                 |                                                       |                                                                 |                                        |                                               |                     |
|               |                                                 | ₹¶<br>jackt                                           |                                                                 |                                        |                                               |                     |
| ①ログイン後の       | のTOP画面から、「管 <sup>3</sup>                        | 理」をクリック                                               |                                                                 |                                        |                                               |                     |
| ②「部署」タン       | ブをクリック                                          |                                                       |                                                                 |                                        |                                               |                     |
| ③右上端の「-       | インポート/エクスポ-                                     | -ト」をクリック                                              |                                                                 |                                        |                                               |                     |

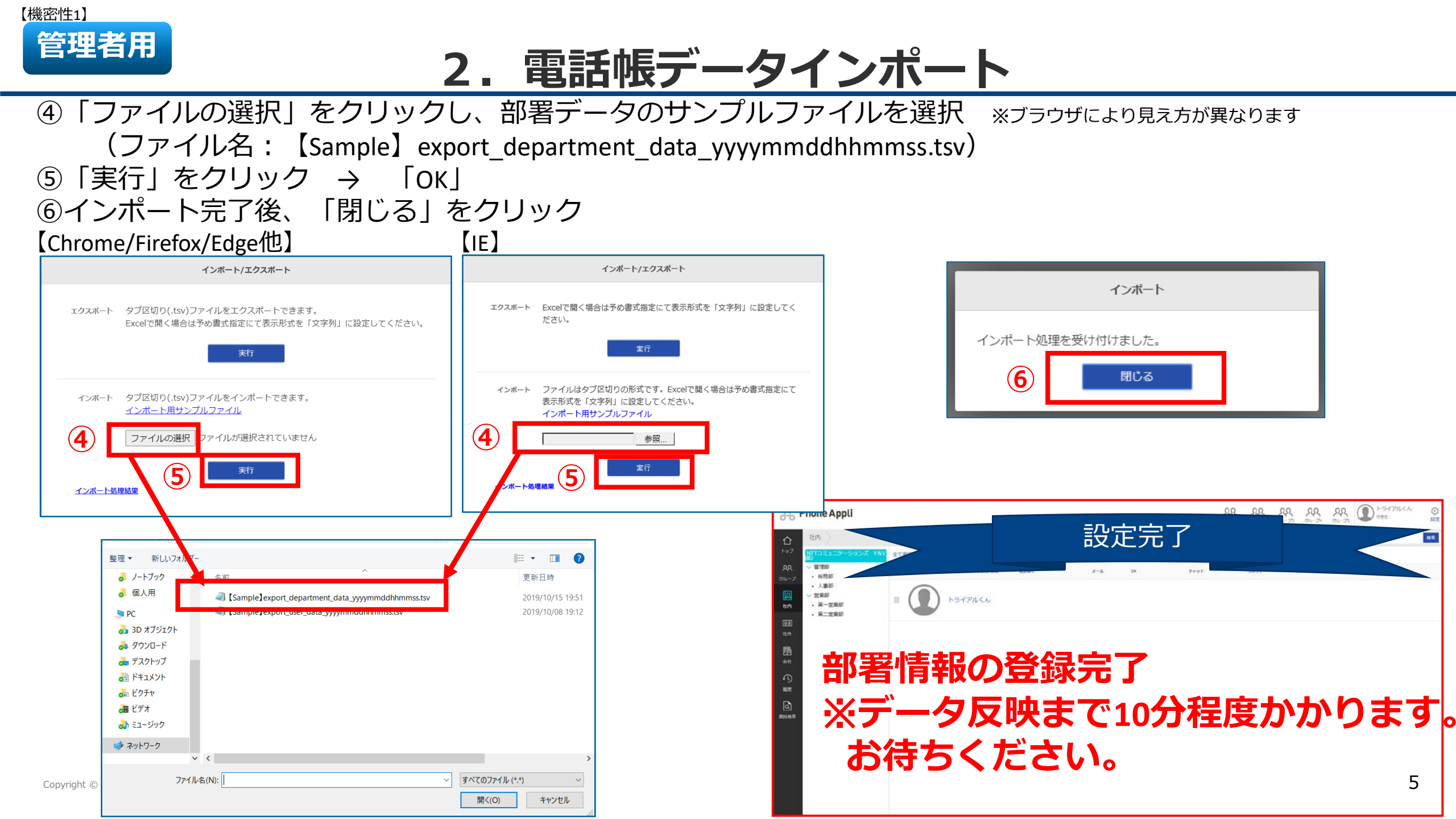

2. 電話帳データインポート

【機密性1】

管理者用

| <u>Step2-2</u><br>電話帳データ                                                                                                    | ユーザ作成にあたり、<br>ファイル名:【Sample                                                                                                    | 事前<br>e】e>                       | 前にユーザデータのサンプルファイ<br>xport_user_data_yyyymmddhhmmss. <sup>-</sup>                                                                                                    | ´ルを値<br>.tsv                                                 | 多正       | します。                                                                                            |                                                                                      |
|----------------------------------------------------------------------------------------------------|----------------------------------------------------------------------------------------------------|----------------------------------|----------------------------------------------------------------------------------------------------|--------------------------------------------------------------|----------|-------------------------------------------------------------------------------------------------|--------------------------------------------------------------------------------------|
| インポート                                                                                                    | を注・ 新びび パルター                                                                                                    | ^                                | ◎== ● 山 ● ●                                                                                                    |                                                              |          |                                                                                                 |                                                                                      |
| 【ユーザ】                                                                                                    |                                                                                                    |                                  | 2019/10/15 19:51                                                                                                    |                                                              |          |                                                                                                 |                                                                                      |
|                                                                                                    | PC Isample]export_user_data_yyy                                                                                                    | /mmddhhmm:                       | Iss.tsv 2019/10/08 19:12                                                                                                    |                                                              |          |                                                                                                 |                                                                                      |
|                                                                                                    | <ul> <li>3D オノシェクト</li> <li>み ダウンロード</li> </ul>                                                                                                    |                                  |                                                                                                    |                                                              |          |                                                                                                 |                                                                                      |
|                                                                                                    | 💑 デスクトップ                                                                                                    |                                  |                                                                                                    |                                                              |          |                                                                                                 |                                                                                      |
| テキスト ファイル ウィザード - 1 / 3                                                                                                    | ? ×                                                                                                    | テキス                              | スト ファイル ウィザード - 2 / 3                                                                                                    | ? ×                                                          |          | テキスト ファイル ウィザード - 3 / 3                                                                         | ? ×                                                                                  |
| 選択したデータは区切り文字で区切られています。                                                                                                    |                                                                                                    | 71-                              | ールドの区切り文字を指定してください。[データのプレビュー] ボックスには区切り位置が表示されます。                                                                                                    |                                                              |          | 区切ったあとの列のデータ形式を選択してください。<br>和のデータ形式                                                             |                                                                                      |
| [次へ]をクリックするか、区切るデータの形式を指定してください。<br>元のデータの形式                                                                                                    |                                                                                                    | 3                                | 1/10 <del>2 2</del><br>2 ∮⊅(T)                                                                                                    |                                                              |          |                                                                                                 |                                                                                      |
| -タのノアイル形式を選択しくくたさい:                                                                                                    |                                                                                                    |                                  | 」セミコロン(M) 連続した区切り文字は 1 文字として扱う(R)                                                                                                    |                                                              | <b>4</b> | ● 文字列(I) [G/標準]を選択さす。                                                                           | 9 ると、数子は数値に、日竹は日竹形式の値に、その他の値は又子列に変換されま                                               |
| ●カンマやタブなどの区切り文字によってフィールドごとに区切ら<br>、スペースによって有または左に揃えられた固定長フィールドの                                                                                                    | がたデータ( <u>D)</u><br>マータ(W)                                                                                                    |                                  | 〕カンマ( <u>C</u> )<br>文字列の引用符(Q): <sup>"</sup> ✓                                                                                                    |                                                              |          |                                                                                                 | 詳細(為)                                                                                |
|                                                                                                    |                                                                                                    |                                  | □その他( <u>O</u> ):                                                                                                    |                                                              |          | ○ 削除 9 る(1)                                                                                     |                                                                                      |
| 取り込み開始行( <u>R</u> ): 1 元のファイル(Q):                                                                                                    | Windows (ANSI)                                                                                                    |                                  |                                                                                                    |                                                              |          |                                                                                                 |                                                                                      |
|                                                                                                    |                                                                                                    |                                  |                                                                                                    |                                                              |          |                                                                                                 |                                                                                      |
| □ 先頭行をデータの見出しとして使用する(M)                                                                                                    |                                                                                                    | デ-                               | - クのプレビュー( <u>P</u> )                                                                                                    |                                                              |          | データのプレビュー(P)                                                                                    |                                                                                      |
| ファイル ¥¥coe.ntt.com¥nttcom¥FMC_PJ¥★050pfb¥¥                                                                                                    | f[Sample]export_user_data_yyyymmddhhmmss.tsv のプレビュー                                                                                                    |                                  |                                                                                                    |                                                              |          |                                                                                                 |                                                                                      |
| MODE USER_TYPE LOGIN_ID PASSWORD EMPLOYEE_ID D     2) REGULAR_USER sampleuser1@ntt.com 00001 0002     3) REGULAR_USER sampleuser2@ntt.com 00003 0002     4) REGULAR_USER sampleuser3@ntt.com 00003 0002     5) REGULAR_USER sampleuser4@ntt.com 00004 "000     6) REGULAR_USER sampleuser5@ntt.com 00005 "000     < | DEPARTMENT_CODE POSITION POST NAME NAME_KANA NAME_ALPHABE ^<br>2-1 マネージャー 中尾 宏幸(サンブル) ナカオ ヒロユキ<br>11,0001-1 マネージャー 坂本 大樹(サンブル) サカモト<br>2-2 中沢 亜友美(サンブル) ナカザワ アユミ 2003 0387<br>11,0001-1 安達 奈央(サンブル) アダチ ナオ 2004 03<br>11,0001-2 竹林 雅志(サンブル) タケバヤシ マサシ 2<br>> | 10<br>U<br>U<br>U<br>U<br>V<br>( | 00E USER_TYPE LOGIN_ID PASSWORD EMPLOYEE_ID DEPARTMENT_CODE POSITION POST N.<br>REGULAR_USER sampleuser1@ntt.com 00001 0002-1 マネージャー 中<br>REGULAR_USER sampleuser2@ntt.com 00002 0001, 0001-1 マネージャー 中<br>REGULAR_USER sampleuser3@ntt.com 00003 0002-2 1 マネージャー 中<br>REGULAR_USER sampleuser3@ntt.com 00004 0001, 0001-1 3<br>REGULAR_USER sampleuser5@ntt.com 00005 0001, 0001-2 1 1 1 1 1 1 1 1 1 1 1 1 1 1 1 1 1 1 | NAME<br>中尾 宏幸(<br>坂本 大樹(<br>中沢沢 亜友美<br>安達 奈央(<br>竹林 雅志(<br>> |          | 文学列 文学列 文学列 文学列 文学列<br>EVICE_ID ACCEPT_INITIALIZE TARGET_USER_ID CHAT_<br>0<br>0<br>0<br>0<br>0 | N 文字列 文字列 文字列 文字列 文字列<br>Account1 CHAT_ACCOUNT2 CHAT_ACCOUNT3 CHAT_ACCOUNT4 CHAT_A へ |
|                                                                                                    | キャンセル     < 戻る(B)                                                                                                    |                                  | キャンセル < 戻る(B) 次へ(N) >                                                                                                    | 完了(E)                                                        |          | [                                                                                               | キャンセル < 戻る( <u>B</u> ) 次へ(N) > 完了(E)                                                 |

Excelを起動し「開く」よりtsvファイルを選択します。 ①ユーザデータのサンプルファイルを選択 ②「カンマやタブなどの・・・」のラジオボタンにチェックを入れて「次へ」をクリック ③「タブ」にチェックを入れて「次へ」をクリック ④全カラムを選択した状態(表内が黒く反転)で、「文字列」のラジオボタンにチェックを入れて「完了」をクリック

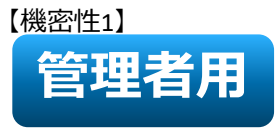

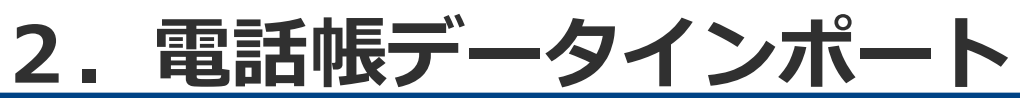

開いたtsvファイルの以下項目を修正し保存(ログインID・パスワード修正必須)⇒ユーザデータファイル修正完了

|     | LOGIN_ID<br>(修正必須) | PASSWORD<br>(入力必須) | Email 1<br>(修正任意) | PHONE_NUMBER    |
|-----|--------------------|--------------------|-------------------|-----------------|
| 修正前 | $\sim$ @ntt.com    | 空白                 | $\sim$ @ntt.com   | サンプル            |
| 修正後 | ~@お客様のドメイン名        | お客様にて入力            | ~@お客様のドメイン名       | お客様ご利用の<br>電話番号 |

| MON                             | ない ひょう ひょう ひょう ひょう ひょう ひょう ひょう ひょう ひょう ひょう | 9000<br>(- ・<br>3003ビー/169月1月<br>ボード に                                                    | ポゴシック・ 11<br>B I U・ 王・ 女・A<br>フォント                                                                                                    | • A' A' =      |                                                          | <ul> <li>22 約 折り返して全体を表示</li> <li>32 回 セルを結合して中央部</li> <li>62面</li> </ul>                  | R女る<br>R之 · · · · · · · · · · · · · · · · · · · | 標道<br>105 · % | ・<br>・<br>・<br>・<br>・<br>・<br>・<br>・<br>・<br>・<br>・<br>・<br>・<br>・                        | 「<br>れとして 世ルの 料<br>設定 - スタイル -<br>タイル                                | 日本 日本 日本                         | ∑オートSUM · A<br>マンパレ・<br>シペロッ・<br>シペロッ・<br>シペロッ・<br>シペロッ・<br>シペロッ・<br>シペロッ・<br>シペロッ・<br>シペロッ・<br>シペロッ・<br>シペロッ・<br>シペロッ・<br>シペロッ・<br>シペロッ・<br>シペロッ・<br>シペロッ・<br>シペロッ・<br>シャロッ・<br>シャロッ・<br>シャロ・<br>シャロ・<br>・<br>シャロ・<br>シャロ・<br>・<br>シャロ・<br>・<br>シャロ・<br>シャロ・<br>・<br>・<br>シャロ・<br>・<br>・<br>・<br>・<br>・<br>・<br>・<br>・<br>・<br>・<br>・<br>・<br>・ | く<br>と 検索<br>・ 週訳                     |
|---------------------------------|--------------------------------------------|-------------------------------------------------------------------------------------------|----------------------------------------------------------------------------------------------------|----------------|----------------------------------------------------------|--------------------------------------------------------------------------------------------|-------------------------------------------------|---------------|-------------------------------------------------------------------------------------------|----------------------------------------------------------------------|----------------------------------|----------------------------------------------------------------------------------------------------|---------------------------------------|
| 13.61                           | RH (0.5                                    | 89.0                                                                                      | ▲· = = P·☆· <                                                                                                    | • <u>A</u> • • |                                                          |                                                                                            |                                                 |               |                                                                                           |                                                                      |                                  |                                                                                                    |                                       |
| D10                             |                                            | + I X 2                                                                                   | fi .                                                                                                    |                |                                                          |                                                                                            |                                                 |               |                                                                                           |                                                                      |                                  |                                                                                                    |                                       |
|                                 |                                            |                                                                                           |                                                                                                    |                |                                                          |                                                                                            |                                                 |               |                                                                                           |                                                                      |                                  |                                                                                                    |                                       |
|                                 |                                            |                                                                                           |                                                                                                    | 2              | 1.12                                                     | 12                                                                                         | 1 2 1                                           | 11 1/32       | // VS                                                                                     |                                                                      |                                  | 10 N                                                                                                    |                                       |
| 4                               | A                                          | в                                                                                         | c                                                                                                    | D              | E                                                        | F                                                                                          | G                                               | н             | j                                                                                         | I                                                                    | К                                | L                                                                                                    |                                       |
| 1 0                             | A<br>MODE                                  | B<br>USER_TYPE                                                                            | C<br>LOGIN_ID                                                                                                    | D<br>PASSWORD  | E<br>EMPLOY                                              | F<br>E DEPARTMENT_CODE                                                                     | G<br>POSITION                                   | H<br>POST     | I                                                                                         | J<br>NAME_KANA                                                       | K<br>NAME_AI                     | L<br>LEXTENSION_NUMBER                                                                                                    | PH                                    |
| 1 0                             | A<br>MODE<br>U                             | B<br>USER_TYPE<br>REGULAR_USE                                                             | C<br>LOGIN_ID<br>R sampleuser1@ntt.com                                                                                                    | D<br>PASSWORD  | E<br>EMPLOY                                              | F<br>E DEPARTMENT_CODE<br>0002-1                                                           | G<br>POSITION<br>マネージャー                         | H<br>POST     | <br>NAME<br>中尾 宏幸(サンプル)                                                                   | 」<br>NAME_KANA<br>ナカオ ヒロユ                                            | K<br>NAME_AI<br>+                | L<br>EXTENSION_NUMBER<br>2001                                                                                                    | PH                                    |
| 1 M<br>2 U<br>3 U               | A<br>MODE<br>U                             | B<br>USER_TYPE<br>REGULAR_USE<br>REGULAR_USE                                              | C<br>LOGIN_ID<br>R sampleuser1@ntt.com<br>R sampleuser2@ntt.com                                                                            | D<br>PASSWORD  | E<br>EMPLOY<br>00001<br>00002                            | F<br>E DEPARTMENT_CODE<br>0002-1<br>0001.0001-1                                            | G<br>POSITION<br>マネージャー<br>マネージャー               | H<br>POST     | <br>NAME<br>中尾 宏幸(サンプル)<br>坂本 大樹(サンプル)                                                    | 」<br>NAME_KANA<br>ナカオ ヒロユ<br>サカモト ダイ                                 | K<br>NAME_AI<br>+                | L<br>EXTENSION_NUMBER<br>2001<br>2002                                                                                                    | PH<br>031<br>031                      |
| 1 M<br>2 U<br>3 U<br>4 U        | A<br>MODE<br>U<br>U                        | B<br>USER_TYPE<br>REGULAR_USE<br>REGULAR_USE<br>REGULAR_USE                               | C<br>LOGIN_ID<br>R sampleuser1@ntt.com<br>R sampleuser2@ntt.com<br>R sampleuser3@ntt.com                                                   | D<br>PASSWORD  | E<br>EMPLOY<br>00001<br>00002<br>00003                   | F<br>E DEPARTMENT_CODE<br>0002-1<br>0001, 0001-1<br>0002-2                                 | G<br>POSITION<br>マネージャー<br>マネージャー               | H<br>POST     | <br>NAME<br>中尾 宏幸(サンプル)<br>坂本 大樹(サンプル)<br>中沢 亜友美(サンプル)                                    | )<br>NAME_KANA<br>ナカオ ヒロユ<br>サカモト ダイ<br>ナカザワ アユ                      | K<br>NAME_AI<br>+<br>-           | L<br>EXTENSION_NUMBER<br>2001<br>2002<br>2003                                                                                                    | PH<br>031<br>031                      |
| 1 M<br>2 U<br>3 U<br>4 U<br>5 U | A<br>MODE<br>U<br>U<br>U<br>U              | B<br>USER_TYPE<br>REGULAR_USE<br>REGULAR_USE<br>REGULAR_USE                               | C<br>LOGIN_ID<br>R sampleuser1@ntt.com<br>R sampleuser2@ntt.com<br>R sampleuser3@ntt.com<br>R sampleuser4@ntt.com                          | D<br>PASSWORD  | E<br>EMPLOY<br>00001<br>00002<br>00003<br>00004          | F<br>E DEPARTMENT_CODE<br>0002-1<br>0001, 0001-1<br>0002-2<br>0001, 0001-1                 | G<br>POSITION<br>マネージャー<br>マネージャー               | H<br>POST     | <br>NAME<br>中尾 宏幸(サンプル)<br>坂本 大樹(サンプル)<br>中沢 亜友美(サンプル)<br>安達 奈央(サンプル)                     | )<br>NAME_KANA<br>ナカオ ヒロユ<br>サカモト ダイ<br>ナカザワ アユ<br>アダチ ナオ            | K<br>NAME_AI<br>+<br>-<br>-<br>- | L<br>EXTENSION_NUMBER<br>2001<br>2002<br>2003<br>2004                                                                                                    | PH<br>031<br>031<br>031<br>031        |
| 1 M<br>2 U<br>3 U<br>4 U<br>5 U | A<br>MODE<br>U<br>U<br>U<br>U<br>U         | B<br>USER_TYPE<br>REGULAR_USE<br>REGULAR_USE<br>REGULAR_USE<br>REGULAR_USE<br>REGULAR_USE | C<br>LOGIN_ID<br>R sampleuser1@ntt.com<br>R sampleuser2@ntt.com<br>R sampleuser3@ntt.com<br>R sampleuser4@ntt.com<br>R sampleuser5@ntt.com | D<br>PASSWORD  | E<br>EMPLOY<br>00001<br>00002<br>00003<br>00004<br>00005 | F<br>E DEPARTMENT_CODE<br>0002-1<br>0001, 0001-1<br>0002-2<br>0001, 0001-1<br>0001, 0001-2 | G<br>POSITION<br>マネージャー<br>マネージャー               | H<br>POST     | <br>NAME<br>中尾 宏幸 (サンプル)<br>坂本 大樹 (サンプル)<br>中沢 亜友美 (サンプル)<br>安達 奈央 (サンプル)<br>竹林 理志 (サンプル) | )<br>NAME_KANA<br>ナカオ ヒロユ<br>サカモト ダイ<br>ナカザワ アユ<br>アダチ ナオ<br>タケパヤシ マ | K<br>NAME_AI<br>†<br>;<br>;      | L<br>EXTENSION_NUMBER<br>2001<br>2002<br>2003<br>2004<br>2005                                                                                                    | PH<br>031<br>031<br>031<br>031<br>031 |

管理者用

2. 電話帳データインポート

事前ユーザファイル修正後、ログイン画面に戻ります。

| PHONE APPLI                                           |                                             | <b>XX XX XX XX XX XX</b><br>11-71 11-72 11-73 11-74 11-7 | Administrator                                                 |                             |                                                                                                    |
|-------------------------------------------------------|---------------------------------------------|----------------------------------------------------------|---------------------------------------------------------------|-----------------------------|----------------------------------------------------------------------------------------------------|
| トップ トップ トップ トップ トップ トップ トップ トップ トップ トップ               |                                             |                                                          |                                                               |                             |                                                                                                    |
| AQA         お知らせ           のループ         お知らせがありません。   | Se Phone Appli                              |                                                          |                                                               | <b>みみ みみ</b><br>グループ1 グループ2 | AR         AR         AR         トライアルくん         ②           グリレーブ3         グリレーブ4         グリレーブ5         トライアルくん         ③ |
| [2]<br>秋内<br>でき<br>秋外                                 | ・<br>・<br>・                                 | 部署 6 ユーザ<br>ーザ設定 スマートフォン スマートフォンタブ                       | 共有電話帳     お知らせ       共用番号管理     Office 365設定     Box設定        | Sansan連携<br>Skypeブレゼンス取得設定  | ログ出力 Azure AD連携 チャット連携設定 オペレータ入力管理 エクスポート設定                                                                                 |
| B<br>at<br>∽                                          | のレープ       回     企業情報設定       政内            | Phone Appli                                              |                                                               | + ユーザ                       | ライセンス追加 + 電話帳ライセンス追加 + 登録限定ライセンス追加                                                                                          |
| REAL                                                  | ユーザ登録<br>回<br>電話帳登録 トップ<br>社外<br>登録限定ユーザ 00 | 管理 - ユーザ管理 企業情報 部署                                       | ユーザ 共有電話帳                                                     | お知らせ                        |                                                                                                    |
|                                                       |                                             | NTTコミュニケーションズ V&V     全て選択 全て解除       シ 管理部     第        | 第2 フロイ<br>第2 次へ 》 全1 件<br>名/氏名カナ/勝著名/役職 電話勝号 メール              | IM <del>J</del> vył         | ▲ 旗写真 (ア・) エクスボート よ 新<br>コメント                                                                                               |
|                                                       |                                             |                                                          | ライアルくん<br>al-w2@ntt.com                                       |                             |                                                                                                    |
|                                                       |                                             |                                                          |                                                               |                             |                                                                                                    |
|                                                       | Q<br><sup>真科検索</sup><br>認証方式                |                                                          | <ul><li>⑤ログイン後のTC</li><li>⑥「ユーザ」タブ</li><li>⑦右上端の「イン</li></ul> | PP画面から、<br>をクリック<br>ポート/エクス | 「管理」をクリック<br>スポート」をクリック                                                                                                    |
| Copyright $©$ NTT Communications Corporation. All rig | jhts reserved.                              |                                                          |                                                               |                             |                                                                                                    |

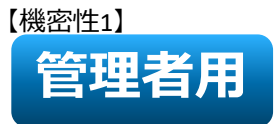

#### 2. 電話帳データインポート

- ⑧「ファイルを選択」をクリックし、修正したユーザデータのサンプルファイルを選択
  - (ファイル名: 【Sample】export\_user\_data\_yyyymmddhhmmss.tsv )
- ⑨「実行」をクリック

⑩インポート完了後、「閉じる」をクリック

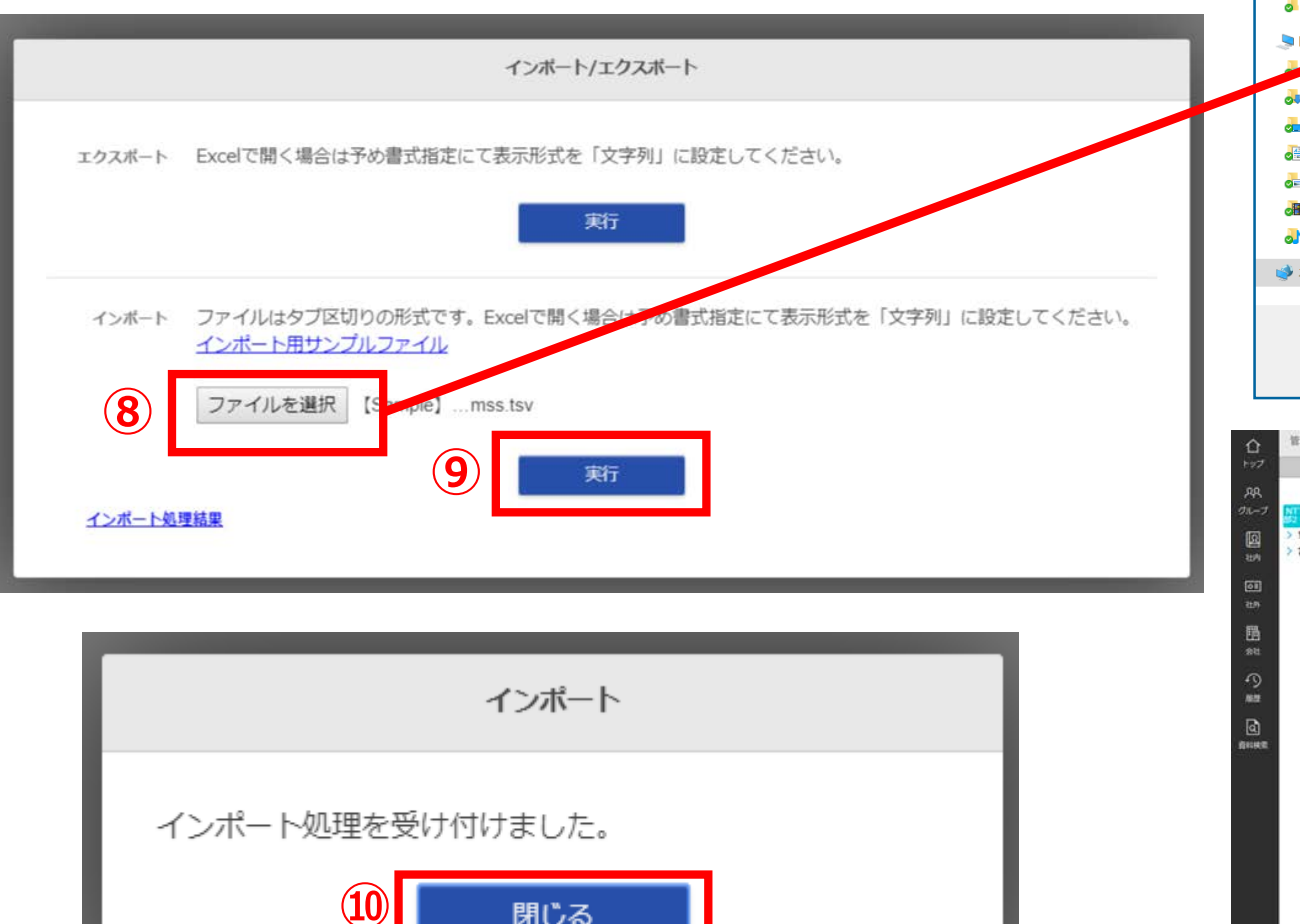

| 整理 ▼ 新しいフ:  | ォルダー                                                       | := • 💷 🕐         |
|-------------|------------------------------------------------------------|------------------|
| 🌛 ノートブック    | <b>^</b> 名前 <sup>^</sup>                                   | 更新日時             |
| 🌛 個人用       | To any la large et alage streamt data and and disker water | 2019/10/15 19:51 |
| S PC        | [Sample] export_user_data_yyyymmddhhmmss.tsv               | 2019/10/08 19:12 |
| のオブジェク。<br> |                                                            | _                |
| 💑 デスクトップ    |                                                            |                  |
| 🛃 ドキュメント    |                                                            |                  |
| 률 ピクチャ      |                                                            |                  |
| 🗃 ビデオ       |                                                            |                  |
| 剥 ミュージック    |                                                            |                  |
| 🕩 ネットワーク    |                                                            |                  |
|             | v <                                                        | 3                |
| :           | ファイル名(N): ダベてのフ                                            | マイル (*.*) ~      |
|             | 開く                                                         | (0) キャンセル        |

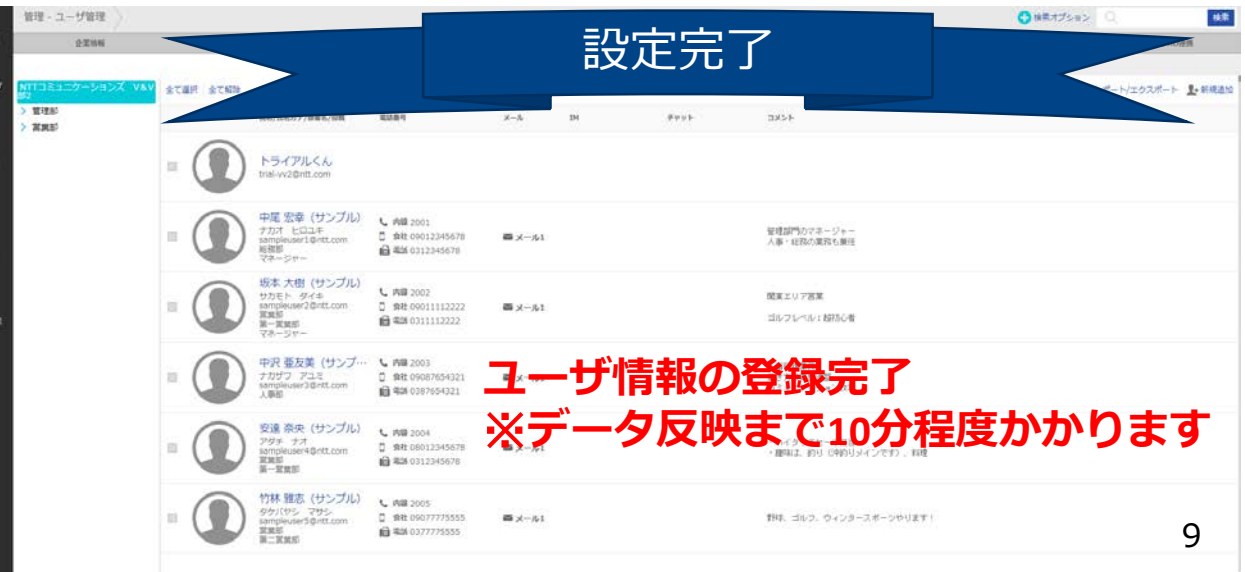

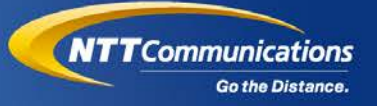

# トーク機能 (チャット) ※オプション

Copyright C NTT Communications Corporation. All Rights Reserved.

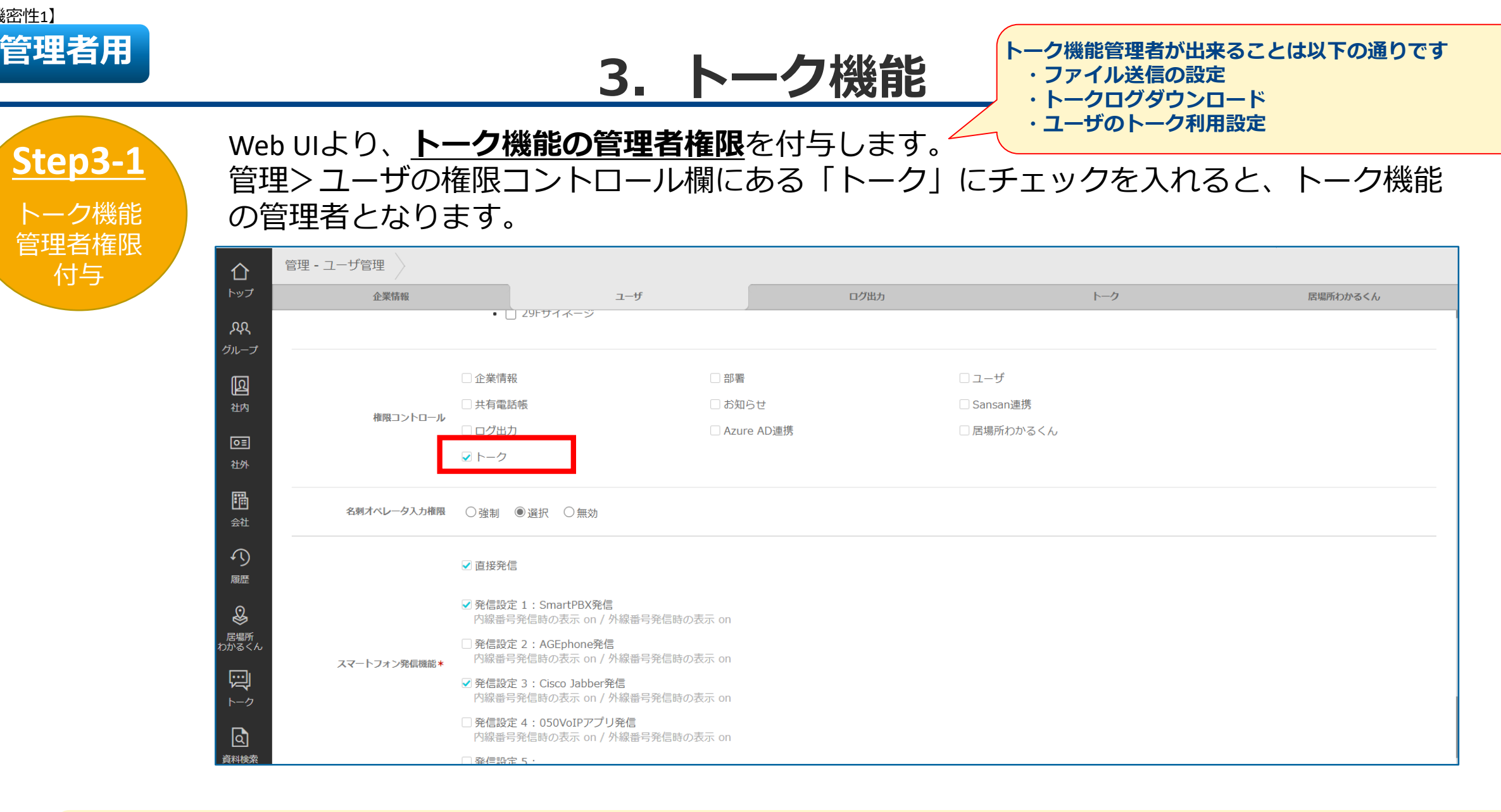

補足)予めサンプルのユーザデータにて修正し、インポートすることで、トーク機能管理者権限を付与することも可能です。 【インポートファイル設定内容】PRIVILEGESの項目に「ADMIN\_GOTALK」を入力

【機密性1】

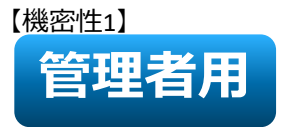

### 3. トーク機能

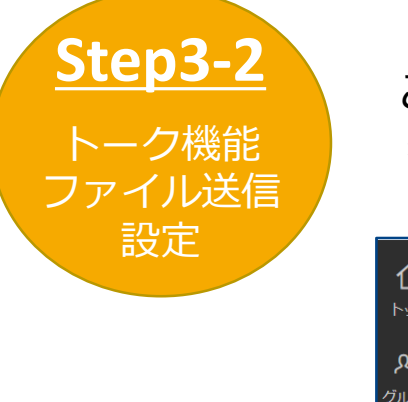

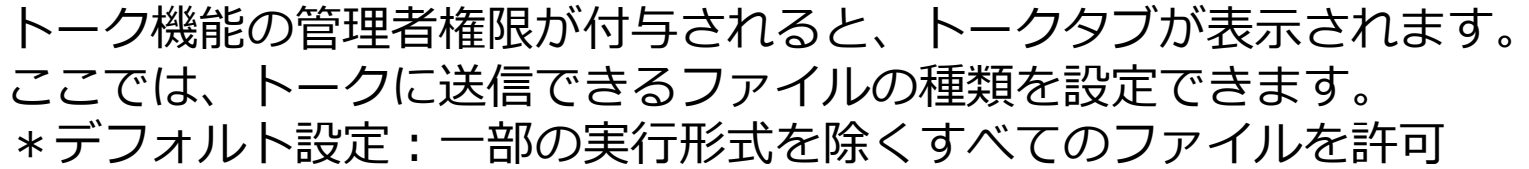

| 企               | 管理 - トーク |                    |                        |      |            |          |
|-----------------|----------|--------------------|------------------------|------|------------|----------|
| <sup>ヽ</sup> ップ | 企業情報     | ユーザ                | 口グ出力                   |      | トーク        | 居場所わかるくん |
| પ્રદ            |          |                    | 設定                     |      |            |          |
| ループ             |          |                    |                        | -    | -          |          |
| പ്ര             |          | PCブラウザでのファイル送信     | ● 一部の実行形式を除く全てのファイルを許可 | ○ 画像 | のみ許可 〇 無効  |          |
| という             |          | スマートフォンアプリでのファイル送信 | ◉ 一部の実行形式を除く全てのファイルを許可 | ○ 画像 | のみ許可  〇 無効 |          |
| O≣              |          |                    | 更新                     |      |            |          |
| 社外              |          |                    |                        |      |            |          |
|                 |          |                    |                        |      |            |          |
| 会社              |          |                    |                        |      |            |          |

#### ◆送信出来るファイル種別

- 「一部の実行形式を除くすべてのファイルを許可」:一部の実行形式(以下送信不可ファイル形式参照)を除くすべてのファイルを送信可 ※送信不可ファイル形式:ade,adp,apk,bat,chm,cmd,com,cpl,dll,dmg,exe,hta,ins,isp,iso,jar,js,jse,lib,lnk,mde,msc,msi,msp,mst,nsh, pif,scr,sct,shb,sys,vb,vbe,vbs,vxd,wsc,wsf,wsh,cab
- ・「画像のみ許可」:画像ファイルのみ送信可(jpeg、jpg、png、gif)
- ・「無効」:トーク上でファイル送信不可

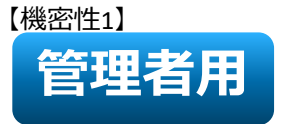

## 3. トーク機能

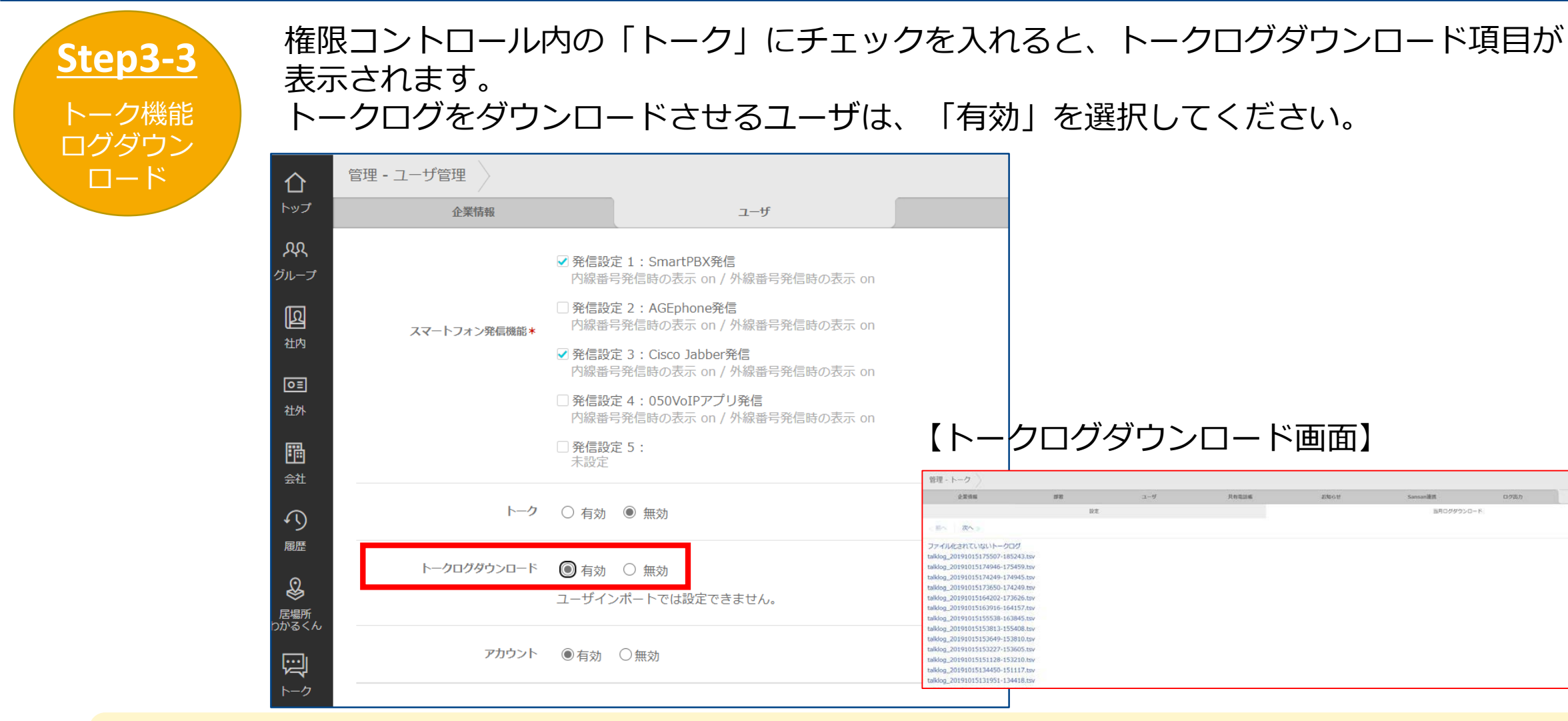

#### 当月のトークログをダウンロード可(ログ量が一定数蓄積されるか、日付が変わる時に分割されて保管される。分割される前のロ グは、「最新のトークログ」から取得可能)

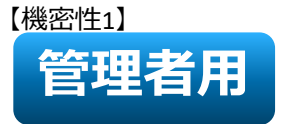

## 3. トーク機能

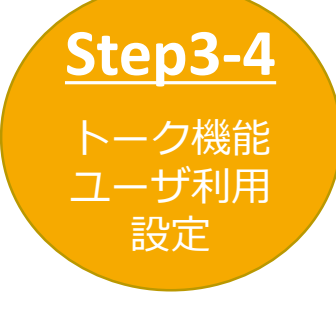

各ユーザがトーク機能を利用出来るように、ユーザタブ内の画面下部にある「トーク」の 項目を「有効」にします。

| 仚                                  | 管理 - ユーザ管理   |                                                          |
|------------------------------------|--------------|----------------------------------------------------------|
| トップ                                | 企業情報         | ೨–೮                                                      |
| <u>አ</u> ለ<br>ፈ። –                 | 名刺オペレータ入力権限  | ○強制 ◉選択 ○無効                                              |
| رم<br>ال                           |              | ✓ 直接発信                                                   |
| 社内                                 |              | ✓ 発信設定 1:SmartPBX発信<br>内線番号発信時の表示 on / 外線番号発信時の表示 on     |
| <ul> <li>○重</li> <li>社外</li> </ul> | スマートフォン発信機能* | □ 発信設定 2:AGEphone発信<br>内線番号発信時の表示 on / 外線番号発信時の表示 on     |
|                                    |              | ✓発信設定 3: Cisco Jabber発信<br>内線番号発信時の表示 on / 外線番号発信時の表示 on |
| 会社                                 |              | □ 発信設定 4:050VoIPアプリ発信<br>内線番号発信時の表示 on / 外線番号発信時の表示 on   |
| * 9<br>履歴                          |              | □ <b>発信設定 5:</b><br>未設定                                  |
| <b>し</b><br>居場所<br>わかるくん           | トーク          | ● 有効 ○ 無効                                                |
|                                    | アカウント        | ●有効 ○無効                                                  |

補足)予めサンプルのユーザデータにて修正し、インポートすることで、トーク機能を有効にすることも可能です。 【インポートファイル設定内容】TALK\_AVAILABLEの項目に「1」を入力

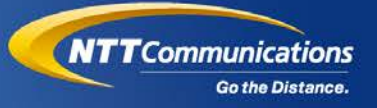

# Smart PBX連携機能

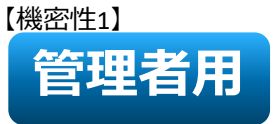

#### 4. Smart PBX連携

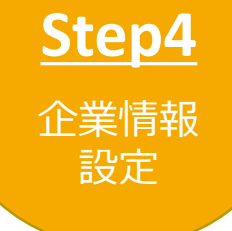

#### Smart PBX連携とは・・・

「PHONE APPLI PEOPLE < 旧 連絡とれるくん>」から「Arcstar Smart PBX」アプリを使用して電話をかけることが出来る機能です。

※本機能を利用するには、PCに「Arcstar Smart PBX」Windows PC版アプリ、スマートフォンに「Arcstar Smart PBX」アプリが、 事前にインストールされていることが前提となります。

#### WebでSmart PBX連携を使用する場合、 [設定] → [管理] → [企業情報] → [社名/ロゴ] 画面の「電話番号URLスキーム」欄に、 **『com050voipbiz://keypad?tel=』**を入力してください。

|                  | 答:田      |              |           |            |             |             |        |                 |       |                |               | ユーザ情報 |  |
|------------------|----------|--------------|-----------|------------|-------------|-------------|--------|-----------------|-------|----------------|---------------|-------|--|
|                  | 官埕 - 正未限 | 羽ヤ - 仁石/ 凵 凵 |           |            |             |             |        |                 |       |                |               | 管理    |  |
| トップ              |          | 企業情報         |           |            | ユーザ         |             |        | グ出力             |       | トーク            |               | ログアウト |  |
| አዪ               | 社名/ロゴ 表  | 示カラム ユーザ     | 設定 スマー    | -トフォン      | スマートフォンタブ   | スマートフォン発信機能 | 共用番号管理 | Microsoft 365設定 | Box設定 | Skypeプレゼンス取得設定 | コラボレーション設定 オ  |       |  |
| グループ             |          |              |           |            |             |             |        |                 |       | +ユーザライセン       | ス追加 +電話帳ライセンス |       |  |
| 瓦<br>社内          | 企業情報     | 設定           |           |            |             |             |        |                 |       |                |               |       |  |
| tir s            |          | ユーザ登録数       | 11231 / 1 | 12000      | 個人電話        | 帳使用状況の出力    |        |                 |       |                |               |       |  |
|                  |          | 電話帳登録数       | 192909 /  | 1200000    | 0           |             |        |                 |       |                |               |       |  |
| <del>1</del> ፲ፇՒ |          | 登録限定ユーザ数     | 12662 / 1 | 19000      |             |             |        |                 |       |                |               |       |  |
|                  |          | トーク          | 26 / 100  |            |             |             |        |                 |       |                |               |       |  |
| 会社               |          | 企業名          | NTTIE     | ユニケーシ      | レヨンズ株式会社    |             |        |                 |       |                |               |       |  |
| 5                |          | 企業名英字        |           |            |             |             |        |                 |       |                |               |       |  |
| 履歴               |          | カナ           | エヌティ      | ティコミュ      | Lニケーションズカブ  | シキガイシャ      |        |                 |       |                |               |       |  |
| &                |          | 総合受付番号       | 03-1234   | 1-1234     |             |             |        |                 |       |                |               |       |  |
| 居場所<br>わかるくん     | Ē        | 電話番号URLスキーム  | com050    | voipbiz:// | keypad?tel= |             |        |                 |       |                |               |       |  |
| ŗ                |          |              | ファイル      | の選択し       | ファイルが選択されて  | いません        |        |                 |       |                |               |       |  |
| トーク              |          | רח           | 横300px、   | 縦78pxま     | 7           |             |        |                 |       |                |               |       |  |

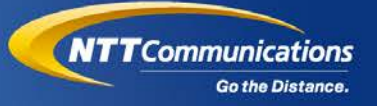

# 安否確認機能 ※オプション

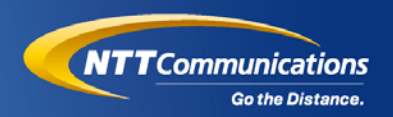

#### 安否確認機能とは・・・

災害発生時にシステムが作動し、安否確認のメールが一斉発信され、ユーザが安否状況の回答を行うと、連絡とれるくんの社内電話帳一覧やグループ電話帳に反映され、確認することが出来る機能です。

安否システムを作動させる方法としては以下の2つがあります。

①震度5強以上の地震発生時に、緊急地震速報の発令に基づき自動で安否システムが作動。※初回ログイン時から設定済み。震度設定はカスタマイズ可能。

②パンデミックや台風等その他の災害時に、管理者が登録した災害情報に基づき安否システムが作動。 Step5-4参照

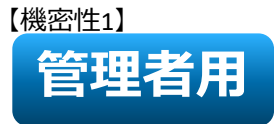

<u>Step5-1</u> 安否ログイン ID設定

まず初めに安否確認対象ユーザへ、<u>安否ログインID</u>を設定します。<sub>※半角英数字・最大32文字</sub> WebUIより、設定>管理>ユーザ画面の安否ログインID欄に、ユーザ毎の安否ログインIDを入力し、 [更新]をクリックします。

| 管理 - ユーザ管理   |           |     |       |      |          |      |    |
|--------------|-----------|-----|-------|------|----------|------|----|
| 企業情報         | 部署        | ユーザ | 共有電話帳 | お知らせ | Sansan連携 | ログ出力 | 安否 |
|              |           |     |       |      |          |      |    |
| 役職           |           |     |       |      |          |      |    |
| Jabberアカウント  |           |     |       |      |          |      |    |
| Skypeアカウント   |           |     |       |      |          |      |    |
| Webex URL    |           |     |       |      |          |      |    |
| ZoomミーティングID |           |     |       |      |          |      |    |
| データ連携先ユーザID  | 1243      |     |       |      |          |      |    |
| 安否ログインID     | 0001      |     |       |      |          |      |    |
| 部署           | ✔ 🗌 東京本社  |     |       |      |          |      |    |
|              | • 🗹 第一営業部 |     |       |      |          |      |    |
|              | • 🗌 第二営業部 |     |       |      |          |      |    |
|              | • 🗌 第三営業部 |     |       |      |          |      |    |

補足)予めサンプルのユーザデータにて修正し、インポートすることで、安否ログインIDを設定することも可能です。 【インポートファイル設定内容】ANPI\_LOGIN\_IDの項目に任意の安否ログインIDを入力

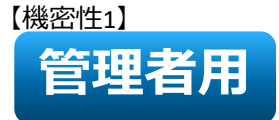

安否確認機能管理者が出来ることは以下の通りです ・対象ユーザへ、安否ログインIDを設定 ・安否確認システムの設定を管理するユーザを指定 ・災害情報の登録・発信/回答確認/集計

連絡とれるくんで、安否確認システムの管理者を

設定できるユーザを指定します。 ※最大30ユーザ(安否ログインID設定ユーザのみ)まで指定可能

安否管理者 設定

Step5-2

WebUIより、管理>ユーザの権限コントロール欄にある「安否」にチェックを入れると、安否確 認機能の管理者となります。

管理者権限が付与されると、安否タブが表示されます。

| - ユーザ管理  |                                                                                  |               |       |                                           |            |                        |    |
|----------|----------------------------------------------------------------------------------|---------------|-------|-------------------------------------------|------------|------------------------|----|
| 企業情報     | 部署                                                                               | ユーザ           | 共有電話帳 | お知らせ                                      | Sansan連携   | ログ出力                   | 安否 |
|          | <ul> <li>・ 開西支社</li> <li>&gt; 九州支店</li> <li>・ 営業本部</li> <li>・ ジ 国内営業部</li> </ul> |               |       |                                           |            |                        |    |
| 権限コントロール | <ul> <li>✓ 企業情報</li> <li>✓ お知らせ</li> </ul>                                       | ✔ 部署<br>✔ San | san連携 | <ul> <li>☑ ユーザ</li> <li>☑ ログ出力</li> </ul> | ⊂ 1<br>⊽ 3 | <del>其有雨好候</del><br>安否 |    |
| アカウント    | ◉有劾 ○無効                                                                          |               |       |                                           |            |                        |    |
|          |                                                                                  |               | 更新    | 削除                                        |            |                        |    |

補足)予めサンプルのユーザデータにて修正し、インポートすることで、安否確認機能の管理者権限を付与することも可能です。 【インポートファイル設定内容】PRIVILEGESの項目に「ADMIN\_ANPI」を入力

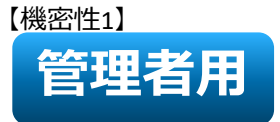

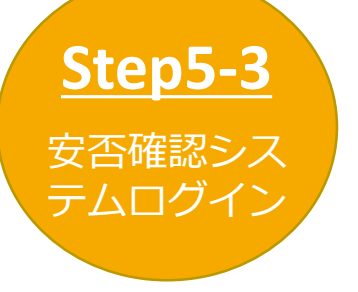

連絡とれるくんで設定した安否確認管理者が、安否確認システムへログインします。 【安否確認システムWebサイト】<u>https://www.sys.mc-anpi.com/ac0201/?C=</u>団体コード

※団体コードは開通案内を参照

※ID・パスワードは、PHONE APPLI PEOPLE < 旧 連絡とれるくん> ログイン情報と同一

|            | 日本語   English |
|------------|---------------|
| 団体コード      |               |
|            |               |
| D          |               |
| 19         |               |
| バスワード      |               |
|            |               |
| ログイン       | ,<br>         |
| 携帯電話をご利用のプ | 5はこちら         |
| パスワードを忘れたが | うはこちら         |

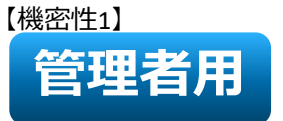

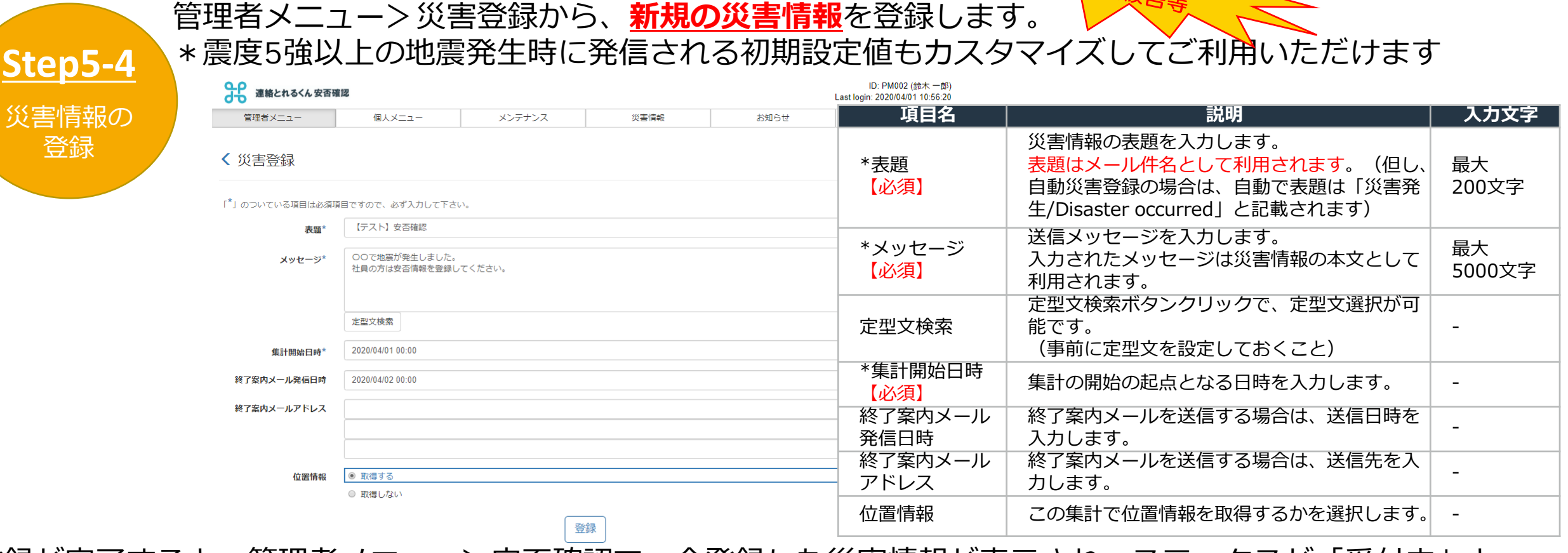

登録が完了すると、管理者メニュー>安否確認で、今登録した災害情報が表示され、ステータスが「受付中」と なっていることを確認して下さい。

| →→ 運輸とれるくん安否報                 | E12    |                 |                   |                    |                | ID: PM002 (鈴木 一郎<br>Last login: 2020/04/01 10:56:2: |
|-------------------------------|--------|-----------------|-------------------|--------------------|----------------|-----------------------------------------------------|
| 管理者メニュー                       | 個人メニュー | メンテナンス          | 災害情報              | お知らせ               | ź              | ログアウト                                               |
| < 安否確認<br>※売了後、180日で目動的に削り    | ☆されます。 |                 |                   |                    |                |                                                     |
| □ 表題                          |        | 11 本文           | 11                | 「計開始日時 ↓↑ ステータス ↓↓ | 操作履歷           |                                                     |
| <ul> <li>【テスト】安香確認</li> </ul> | 2      | 00で地震力          | 「発生しました。 社員の方は安 2 | 020/04/01 受付中      | -/変更           | 集計 変更 完了                                            |
| 0 0 105 E 5 10 /5             |        | みったみ ボーク ボーク オー | 2日本教会ティンださい 2     | 020/03/24 = 7      | 25 / 10 / 17 M |                                                     |

Copyright © NTT Communications Corporation. All rights reserved.

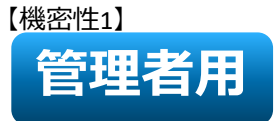

<u>Step5-5</u> 安否確認の 発信 ユーザへ安否状況の確認依頼を発信します。 管理者メニュー>安否確認で、発信したい災害情報名をクリックします。 次の画面にて全ユーザが表示されますので、発信対象を選択し、[発信] ボタンをクリックします。 発信を行うと、安否確認画面上で、発信状況「発信中」、回答状況のステータスや回答内容が表示 されます。

|                                                            |                              |            |                      |                |          | 通路とれる                                                                                                    | くん安香確認       |                                  |            |        |         |          |               |       | Las               | t login: 2020/04 | (留木一郎)<br>01 10.56:20 |
|------------------------------------------------------------|------------------------------|------------|----------------------|----------------|----------|----------------------------------------------------------------------------------------------------|--------------|----------------------------------|------------|--------|---------|----------|---------------|-------|-------------------|------------------|-----------------------|
|                                                            |                              |            |                      |                |          | 管理者。                                                                                                    | za-          | @XX=1- X                         | ンテナンス      |        | 災害情報    |          | お知らせ          |       |                   | ログアウト            |                       |
| UD: PM002 (鈴木 - 町           Last login: 2020/04/01 10:56:2 |                              |            |                      |                |          |                                                                                                    |              |                                  |            |        |         |          |               |       |                   |                  |                       |
| 管理者メニュー                                                    | 個人メニュー                       | メンテナンス     | 災害情報                 | お知らせ           | ログアウト    |                                                                                                    |              |                                  |            |        |         |          |               |       |                   |                  |                       |
|                                                            |                              |            |                      |                |          | 豐錦內容                                                                                                    |              |                                  |            |        |         |          |               |       |                   |                  | *                     |
| く安否確認                                                      |                              |            |                      |                |          | 模型条件                                                                                                    |              |                                  |            |        |         |          |               |       |                   |                  | ~                     |
| ※完了後、180日で自動的に削除されま                                        | す。                           |            |                      |                |          | (4) - 住地市                                                                                                    |              |                                  |            |        |         |          |               | 所属    | 発信状況 回            | SKR DS           | NB X                  |
|                                                            |                              |            |                      |                |          |                                                                                                    | <b>#</b> 2   | E PGRE                           | 1. 848440  | 032650 | 用料理的方式协 | If mysic | AD INTERNAL C | ER ER | Good and a second | 192.00           | 11.02.7.8.4           |
|                                                            |                              | ↓↑ 本文      | ↓↑ <b>集計開始</b> 日     | 時↓↑ ステータス ↓↓ 操 | 作履歷      | B 0002                                                                                                    | 安否治部         | プロダクトマーケティング部                    |            |        |         |          | -             |       |                   |                  |                       |
| <ol> <li>「テスト」安否確認</li> </ol>                              |                              | OOで地震が発生しま | した。 社員の方は安 2020/04/0 | 受付中 -/         |          | 🖶 🗿 kawashi                                                                                                    | 11 川将 南介     | プロダクトマーケティング部                    |            | 2      |         | -        |               |       |                   |                  |                       |
| • 070120040                                                |                              |            |                      |                | 集計 変更 完了 | <b>□ 0</b> 0003                                                                                                    | 安否 任武部       | 8 プロダクトマネジメント師                   | 22         | 2      |         | 124 - C  |               | -     |                   |                  |                       |
|                                                            |                              | 우분중파위스코구석도 | テノだ大い 2020/02/2      | . ⇒ <b>7</b> ≥ |          | PM001                                                                                                    | 山田 太郎        | プロダクトマネジメント節                     |            |        |         |          |               | 1. C  |                   |                  |                       |
|                                                            |                              |            |                      |                |          | PM003                                                                                                    | 山田次郎         | プロダクトマネジメント部                     | 20         |        | 1       |          |               | 1     |                   |                  |                       |
|                                                            |                              |            |                      |                |          | O 0001     O     O | 安否 太郎        | プロダクト本部                          | <b>*</b> 1 | 2      | •       | 25       |               | 18    |                   |                  |                       |
|                                                            |                              |            |                      |                |          | ☑ ● PM002                                                                                                    | 鈴木 一部        | <b>本部</b>                        | <b>t</b> 2 | -      | -       | 53       |               | 10    | e e               |                  |                       |
|                                                            |                              |            |                      |                |          | O PM005                                                                                                    | 伊藤史郎         | 本部、プロダクト本部、プロダクトマーケティング部、プロダクトマー | ÷.)        | *:     | -       | *        | +             | 15    |                   |                  |                       |
|                                                            |                              |            |                      |                |          | 🗉 🛈 AgGg2L                                                                                                    | 安否 一部        |                                  | •<         | *      | -       |          |               | *:    | • •               |                  |                       |
| 全(<br>抽)                                                   | 牛:登録され<br>出者全件: <sup>7</sup> | れている全て     | ユーザ<br>合致したユ・        | –ザ             |          | 9件中1から9まで<br>■発信を行いま                                                                                                    | t示<br>(条件) ( | 200 · RC                         |            |        |         |          |               |       |                   | R                | 1 次                   |

個別:個別に選択したユーザ

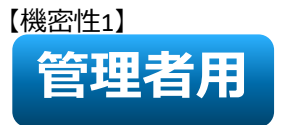

Step5-6

安否確認の 完了

#### 5. 安否確認機能

安否確認の回答が終了したら、管理者が手動で安否確認を完了してください。 完了すると、連絡とれるくんに表示されていた安否確認の回答がリセットされ、表示が消えます。

| d d                 | <b>この</b> 連絡とれるくん安否確認 |                            |  |    |             |                 |            |            |          |      | ID: PM002 (鈴木 一創<br>Last login: 2020/04/01 10:56:2 |  |  |  |  |
|---------------------|-----------------------|----------------------------|--|----|-------------|-----------------|------------|------------|----------|------|----------------------------------------------------|--|--|--|--|
|                     | 管                     | 管理者メニュー     個人メニュー     メンテ |  |    | テナンス        | -<br>ナンス 災害情報 お |            |            | 번        |      | グアウト                                               |  |  |  |  |
| <b>く</b><br>※完<br>面 | 安否<br><sub>了後、</sub>  | 確認<br>180日で自動的に削除されます。     |  |    |             |                 |            |            |          |      |                                                    |  |  |  |  |
|                     |                       | 表題                         |  | J† | 本文          | 11              | 集計開始日時     | ↓↑ ステータス 斗 | 操作履歷     |      |                                                    |  |  |  |  |
|                     | 0                     | 【テスト】安否確認                  |  |    | 00で地震が発生しま  | した。 社員の方は安…     | 2020/04/01 | 受付中        | -/変更     | 集計 変 | 更完了                                                |  |  |  |  |
|                     | 6                     | ポンギンミカ                     |  |    | みかせまの 出現を教う | テノださい           | 2020/03/24 | <b>宝</b> 7 | 烝/= / 赤雨 |      |                                                    |  |  |  |  |

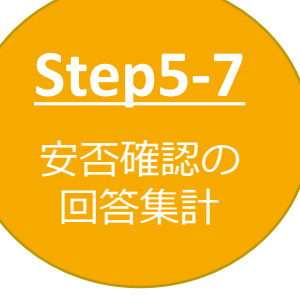

各安否確認の回答結果の集計を確認、検索条件に基づいた回答結果をcsv形式でエクスポートする ことが出来ます。 [集計] ボタンをクリックして下さい。

| <b>H</b>         | 連絡とれるくん安否確認                   |        |    |            |            |            |            |          | Last lo | ID: PM002 (鈴木 一貞<br>ogin: 2020/04/01 10:56:2 | 2 |
|------------------|-------------------------------|--------|----|------------|------------|------------|------------|----------|---------|----------------------------------------------|---|
|                  | 管理者メニュー                       | 個人メニュー | ×2 | テナンス       | 災害情報       |            | お知ら        | t        |         | ログアウト                                        |   |
| く安<br>※完了<br>(前) | <b>否確認</b><br>後、180日で自動的に削除され | 1ます。   |    |            |            |            |            |          |         |                                              |   |
|                  | 表題                            |        | 11 | 本文         | ↓†         | 集計開始日時     | ↓↑ ステータス ∔ | 操作履歴     |         | _                                            |   |
| Il rig           | <ul> <li>【テスト】安否確認</li> </ul> |        |    | ○○で地震が発生しま | じた。 社員の方は安 | 2020/04/01 | 受付中        | -1変更     | 集計      | 変更完了                                         |   |
|                  | 6 112 FRWA                    |        |    | みかさまの比切を教う | てください      | 2020/03/24 | 主7         | 烝/∈ / 亦再 |         | -                                            |   |